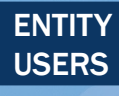

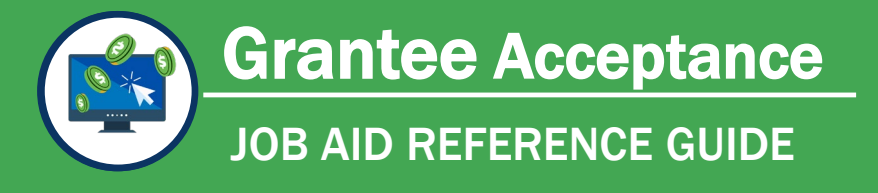

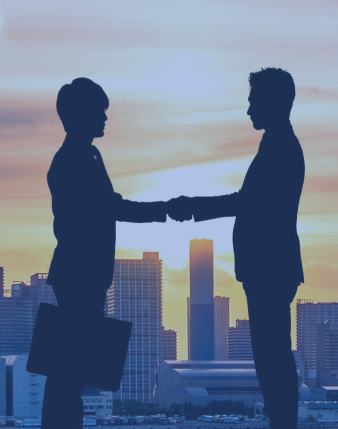

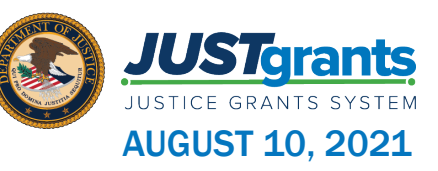

### **Grantee Acceptance Overview**

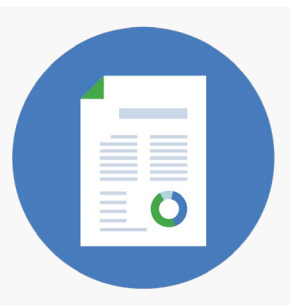

At this point in the process, your entity will need to either accept or decline your award. This section will show you how to do so, as well as how to access the information needed to review and approve inside the award details.

After funds have been obligated and the award package approved, JustGrants emails an award notification that the Automated Standard Application for Payments (ASAP) has begun. **You need to enroll in the ASAP system if you haven't already,** in order to complete additional documentation.

You will complete the entire process of reviewing and accepting the award within JustGrants. All of the Award Package information is available on one screen, along with a Work Queue that calls out awards requiring your response.

If you decline an award, then a Closeout will need to be processed.

i

If the Authorized Representative changes between the time of application submission and award receipt, the Entity Administrator (EA) will need to update the Authorized Representative in JustGrants.

No grant adjustment is needed. The change will be made to the Entity Profile and will require the EA to invite the new Authorized Representative as the signing authority for the organization. Once invited and authenticated, the new information will reflect on the award package details.

# Key Takeaways

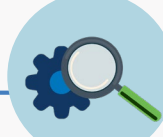

- Prior to accepting an award, the Entity Administrator must assign a Financial Manager, a Grant Award Administrator, and an Authorized Representative for each award.
- COPS grantees will have two Authorized Representatives assigned to each award; both are required to accept the award.
- When the Authorized Representative(s) log(s) into their JustGrants account, they can view accepted awards and awards that need to be accepted in their Worklist if the award has been assigned to them, or they can view all applications under the Applications menu.
- An email notification will also be sent to the Application Submitter, the Authorized Representative, and the Entity Administrator to sign and accept their award.
- Currently, the DOJ Grant Manager will be alerted by a bell notification in the upper right-hand corner of the JustGrants homepage that the Authorized Representative has accepted or declined an award.

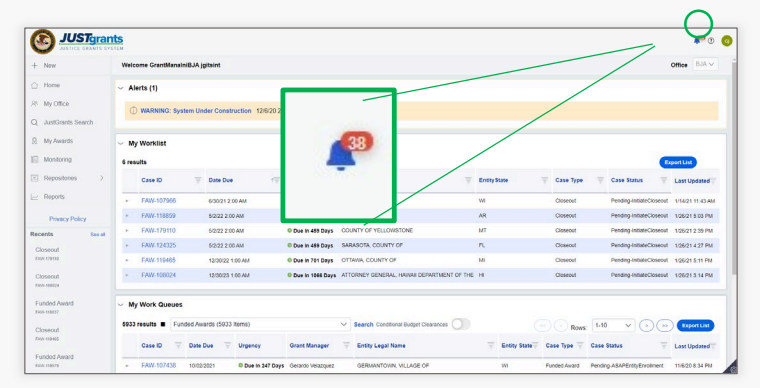

• The system-generated award notification email is saved in JustGrants for audit purposes and becomes part of the history of the award.

Accepting or declining an award can *only* be done through JustGrants. You can print the PDF for reference.

# Accept or Decline an Award

### Step 1: Entity Administrator Select Award

### **PENDING AWARDS**

| Wel | come | B SAMY MISDARY                         |               |   |         |              |   |             |             |                     |  |
|-----|------|----------------------------------------|---------------|---|---------|--------------|---|-------------|-------------|---------------------|--|
| ~   | Ale  | erts (2)                               |               |   |         |              |   |             |             |                     |  |
|     | (j)  | WARNING: System Under Construction 12/ | /6/20 2:27 PM |   |         |              |   |             |             |                     |  |
|     | 1    | WSR every Friday 2/9/21 9:48 AM        |               |   |         |              |   |             |             |                     |  |
|     |      |                                        |               |   |         |              |   |             |             |                     |  |
| ~   | Му   | Worklist                               |               |   |         |              |   |             |             | _                   |  |
| 1   | resu | sults                                  |               |   |         |              |   |             | Export List |                     |  |
|     |      | Case ID                                | T Date Due    | Ŧ | Urgency | Case Type    | Ŧ | Case Status | Ŧ           | Last Updated        |  |
|     | Þ    | FAW-215099                             | —             |   |         | Funded Award |   | Submitted   |             | 02/05/2021 05:39 PM |  |
|     |      |                                        |               |   |         |              |   |             |             |                     |  |
|     |      |                                        |               |   |         |              |   |             |             |                     |  |
|     |      |                                        |               |   |         |              |   |             |             |                     |  |
|     |      |                                        |               |   |         |              |   |             |             |                     |  |
|     |      |                                        |               |   |         |              |   |             |             |                     |  |

My Worklist displays all available awards.

#### Sign into JustGrants.

1) Entity Administrator Select an award from My Worklist

# Step 2: Entity Administrator Assigns Contributors

#### **PENDING AWARDS**

|                                        | Its.                                                                                                    |                                                           |                         | 2 🧟                                                     |
|----------------------------------------|----------------------------------------------------------------------------------------------------|-----------------------------------------------------------|-------------------------|---------------------------------------------------------|
| 🛆 Home                                 |                                                                                                    |                                                           |                         | (Actions >                                              |
| Entity Profile                         | (10PSMA-21-3G-00249-AWAA) Perdularenado Atendes alores<br>Entity Legal Name (SAMY MISDARY) Doing Business As: (SAMY MISDARY) |                                                           |                         | ( HUNNIN +                                              |
| Rentity Users                          | Solicitation Title: SMART FY 21 Support for Adam Walsh Act Implementa                                                        | tion Grant Program Solicitation Category: Internet Safety |                         |                                                         |
| Entity Documents                       | Project Title: DY 092021                                                                                                    | Federal Award Amount \$50,000.00                          |                         |                                                         |
| Applications                           | Project Period: 7/8/21 - 8/7/22<br>Managing Office: 0.IP                                                                     | Program Office: SMART                                     |                         |                                                         |
| R Awards                               | DOJ Grant Manager: Grant ManaReSMART jgitsint<br>Grant Award Administrator:                                                  | TIN: 011001100                                            |                         |                                                         |
| Monitoring                             | FAW Case ID FAW-307134                                                                                                    |                                                           |                         |                                                         |
| 🚊 Federal Forms                        |                                                                                                    |                                                           |                         |                                                         |
| g Toggle Management                    |                                                                                                    |                                                           |                         |                                                         |
| Training Resources                     | Assign Contributors                                                                                                    |                                                           | SM                      | View Application                                        |
|                                        | Please assign a Grant Award Administrator                                                                                    |                                                           |                         | Case details                                            |
|                                        | Assign Contributors Select Party                                                                                             |                                                           | ~                       | Last updated by<br>Queue                                |
| Privacy Policy                         | SM ~ SAMY MISDARY                                                                                                    |                                                           | Entity Administrator OK | processor(pzStandardProcessor.AddMissingLi<br>(3mo ago) |
| Privacy Policy                         | User *                                                                                                    | Name                                                      |                         | Agent(System-Queue-                                     |
| Grant Package                          | justgrants011@gmail.com~                                                                                                    | SAMY MISDARY<br>Phone Number                              |                         | (8mo ago)                                               |
| A-395805                               | Title                                                                                                    | 12026161705                                               |                         |                                                         |
| Grant Package                          |                                                                                                    |                                                           |                         | DOJ Grant Manager<br>GrantManaReSMART jgitsint          |
| Grant Package                          | GJ -> GrantManaReSMART jgitsint                                                                                              |                                                           | GrantManager 📄          | Phone<br>123-123-1231                                   |
| A-306353                               | × ×                                                                                                    |                                                           | Financial Manager 🔍 👘   | Email<br>GrantManaDeSMADT@xin usdoi.stg                 |
| Active Funded Award                    | User*                                                                                                    | Name                                                      |                         | Grandman (Commerce (golp. 0500). stg                    |
|                                        | justgrants011.financialmanager@gmail.comv                                                                                    | Phone Number                                              |                         | Participants (4)                                        |
| Grant Award Modification<br>GAM-212027 | Title                                                                                                    |                                                           |                         | SM SAMY MISDARY<br>Entity Administrator                 |

Due to the fact that JustGrants supports many different type of awards, in order to accept an award, the Entity Administrator will need to assign a Financial Manager and Grant Award Administrator in DIAMD and JustGrants on the assign contributors screen. However, for SCAAP, those roles do not perform functions and can be the same person as the entity administrator and authorized representative

The Authorized Representative has legal authority to enter into agreements with the federal government and bind the organization to the award's conditions. If the Authorized Representative does not see an application in their worklist, it is not assigned to them.

# Step 3: Authorized Representative Selects Award

### **PENDING AWARDS**

|                             | nts<br>stem                           |          |         |                                  |               |                     | 🖡 🧿 🖪 |
|-----------------------------|---------------------------------------|----------|---------|----------------------------------|---------------|---------------------|-------|
| 1 Home                      | Welcome EXT Authorized Representative |          |         |                                  |               |                     |       |
| Entity Profile              | > Alerts (1)                          |          |         |                                  |               |                     |       |
| - Entity Users              | V Worklist                            |          |         |                                  |               |                     |       |
| Entity Documents            | 50 results                            |          |         |                                  |               | Expect List         |       |
| Applications                | JU TESUIS                             | =        |         | 0 T                              | =             | Exportest           |       |
| Monitoring                  | Case ID                               | Date Due | Orgency | Case type                        | ÷ Case Status | ÷ Last Updated      |       |
| 🚊 Federal Forms             | FAW-59167                             | —        |         | Accept / Decline Award Agreement |               |                     |       |
|                             | ► FAW-59137                           | · _      |         | Accept / Decline Award Agreement |               |                     |       |
|                             | ► FAW-58164                           |          |         | Accept / Decline Award Agreement |               |                     |       |
|                             | ► FAW-58146                           |          |         | Accept / Decline Award Agreement |               |                     |       |
|                             | ► FAW-58135                           |          |         | Accept / Decline Award Agreement |               |                     |       |
|                             | ► FAW-58131                           | —        |         | Accept / Decline Award Agreement |               |                     |       |
|                             | ► FAW-59100                           |          |         | Accept / Decline Award Agreement |               |                     |       |
|                             | ► FAW-58100                           |          |         | Accept / Decline Award Agreement |               |                     |       |
|                             | ► FAW-58091                           |          |         | Accept / Decline Award Agreement |               |                     |       |
|                             | ► FAW-52087                           |          |         | Accept / Decline Award Agreement |               |                     |       |
|                             | ► FAW-50106                           |          |         | Accept / Decline Award Agreement |               |                     |       |
|                             | ► FAW-50095                           | —        |         | Accept / Decline Award Agreement |               |                     |       |
| Privacy Policy              | ► FAW-51088                           |          |         | Accept / Decline Award Agreement |               |                     |       |
| Recents See al              | ► FAW-40128                           | —        |         | Accept / Decline Award Agreement |               |                     |       |
| Accent / Docline Award Agra | ► FAW-40121                           | —        |         | Accept / Decline Award Agreement |               | 06/05/2020 11:17 AM |       |
| FAW-59187                   | ► FAW-44085                           |          |         | Accept / Decline Award Agreement |               |                     |       |
| Active Funded Award         | ► FAW-40097                           |          |         | Accept / Decline Award Agreement |               |                     |       |
| FAW-58135                   | ► FAW-41085                           |          |         | Accept / Decline Award Agreement |               |                     |       |
| Annual Programmatic Desk I  | ► FAW-33093                           | _        |         | Accept / Decline Award Agreement |               |                     |       |
| C-13054                     | ► FAW-38086                           | —        |         | Accept / Decline Award Agreement |               |                     |       |
| Accept / Decline Award Agre | ► FAW-36088                           | -        |         | Accept / Decline Award Agreement |               |                     |       |
|                             | ► FAW-38085                           | _        |         | Accept / Decline Award Agreement |               |                     |       |

My Worklist displays all available awards.

Sign into JustGrants.

1) Authorized Representative Select an award from *My Worklist*.

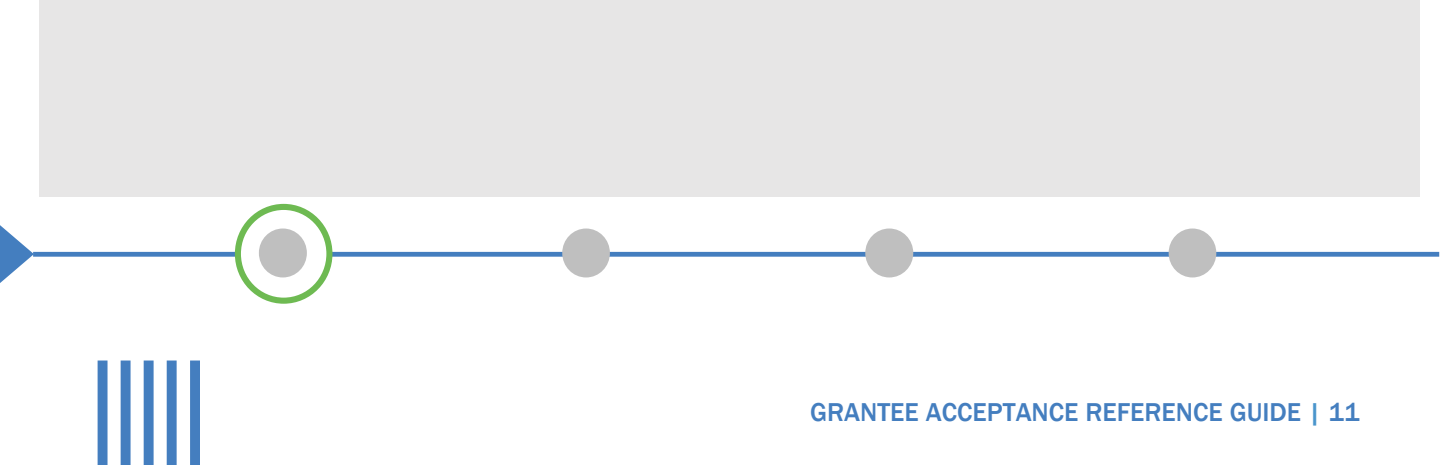

## Step 4: Authorized Representative Accept or Decline Award

#### **REVIEW**

| n acc<br>purpos<br>followi | epting this award, the recipient declares and certifies, among other things, that any payment made will be used only for "correctional<br>ses," as required by & U.S.C. § 1231(i)(6). Please select at least one of the options below to indicate that payment will be used for one of the<br>ing allowable "correctional purposes." |
|----------------------------|----------------------------------------------------------------------------------------------------|
|                            | Salaries for corrections officers                                                                                                    |
|                            | Overtime costs                                                                                                    |
|                            | Corrections work force recruitment and retention                                                                                                    |
|                            | Construction of corrections facilities                                                                                                    |
|                            | Training/education for offenders                                                                                                    |
|                            | Training for corrections officers related to offender population management                                                                                                    |
|                            | Consultants involved with offender population                                                                                                    |
|                            | Medical and mental health services                                                                                                    |
|                            | Vehicle rental/purchase for transport of offenders                                                                                                    |
|                            | Prison industries                                                                                                    |
| EL.                        | Pre-release/reentry programs                                                                                                    |

2) To accept the award, the Authorized Representative will need to expand all sections of the award package and certify via check boxes.

|                                                                               | GRANTEE ACCEPTANCE | REFERENCE GUIDE   12 |
|-------------------------------------------------------------------------------|--------------------|----------------------|
|                                                                               | •                  |                      |
|                                                                               |                    |                      |
| / have read and understand the information presented in this section of the a | ward instrument    |                      |
| Disaster preparedness continuity of operations for corrections facility       |                    |                      |
| Technology Involving offender management/inter-agency information sharing     | 19                 |                      |

### **Step 5: Accept or Decline Award**

### ACCEPT AWARD

| ess Asi                             | (Jahan v                                                                                                    |
|-------------------------------------|----------------------------------------------------------------------------------------------------|
| unding Belance and Acadability tab. |                                                                                                    |
|                                     | 1                                                                                                    |
|                                     |                                                                                                    |
|                                     |                                                                                                    |
|                                     |                                                                                                    |
|                                     |                                                                                                    |
|                                     |                                                                                                    |
|                                     |                                                                                                    |
| Contex Lawy                         |                                                                                                    |
|                                     |                                                                                                    |
|                                     | *                                                                                                    |
| lete a section,                     |                                                                                                    |
|                                     | ers As)<br>where Triesce and Academic State<br>I and I and |

You can choose to Accept or Decline the award.

The Authorized Representative title, contact information, and the date and time automatically populate the Acceptance tab.

3) Once all acceptance boxes in each tab have been selected, select **Accept** to proceed. After accepting, the system will display a banner indicating that the award has been accepted.

### **Step 6: Accept or Decline Award**

### **DECLINE AWARD**

|                     | JUSTgran           | ts.                                                          |                  |                                 |                                                  |                                              |               |                                              |   |
|---------------------|--------------------|--------------------------------------------------------------|------------------|---------------------------------|--------------------------------------------------|----------------------------------------------|---------------|----------------------------------------------|---|
| A Home              |                    | Accept / Decline Award Agreen<br>Legal Name: JGII Tast Org26 | ment (15JOVW-    | 20-GG-00090-STOP)               |                                                  |                                              |               |                                              |   |
| Entity I            | Profile            | Doing JGII Test Org26 Doing Busi                             | ness As          |                                 |                                                  |                                              |               |                                              |   |
| . Entity            | Jsers              | Duameas As:                                                  | Project Title:   | Organizational Real<br>1        | finess: Formula Template Solicitation Applicatio | n Pederal Award<br>Amount<br>Unpaid Dalance: |               |                                              |   |
| Entity I            | Documents          |                                                              | Managing Office  | 7725720 - 6724720<br>CMM        |                                                  | DUNS.                                        | 000000026     |                                              |   |
|                     |                    |                                                              | Grant Award Admi | istrator. Nikki Falato          |                                                  | TIN:                                         | 260000000     |                                              |   |
| Applica             | ations             |                                                              | FAW Date ID      | FAW-58164                       |                                                  |                                              |               |                                              |   |
| IE Monito           | rina               |                                                              |                  |                                 |                                                  |                                              |               |                                              |   |
|                     |                    | l                                                            |                  |                                 |                                                  |                                              |               |                                              |   |
| 🚊 Federa            | d Forms            |                                                              | Approval         |                                 |                                                  |                                              |               | (View Application                            |   |
|                     |                    |                                                              | Award Package    | Acceptance                      |                                                  |                                              |               |                                              |   |
|                     |                    |                                                              | -                |                                 |                                                  |                                              |               | Case details                                 |   |
|                     |                    |                                                              | (Lenger Jurget)  | Packate                         |                                                  |                                              |               | Last upplated by                             |   |
|                     |                    |                                                              | Carpetineer      | · · · · · · ·                   |                                                  |                                              |               | Virtual Assistant (1mo ago)                  |   |
|                     |                    |                                                              | ) Award Letter   |                                 |                                                  |                                              |               | Created by                                   |   |
|                     |                    |                                                              | > Award Inform   | nation                          |                                                  |                                              |               | Demo Grants Management Reviewer<br>(1mo app) |   |
|                     |                    |                                                              | > Project Infor  | mation                          |                                                  |                                              |               | (                                            |   |
|                     |                    |                                                              | > Financial Inf  | ormation                        |                                                  |                                              |               | Loading                                      |   |
|                     |                    |                                                              | > Award Cond     | itions                          |                                                  |                                              |               | Recent followers (0)                         | 0 |
|                     |                    |                                                              | Acceptance       | and Electronic signature Pa     | 8.                                               |                                              |               | _                                            |   |
|                     |                    |                                                              | Agency           | Approval                        |                                                  |                                              |               | 64                                           |   |
|                     |                    |                                                              | Title of A       | pproving Official               | Name of Approving Official S                     | igned Date And Time                          |               |                                              |   |
|                     |                    |                                                              | Adminis          | stratora                        | Mainul Islam 7                                   | /28/2020 3.39 PM                             |               |                                              |   |
| Prive               | icy Policy         |                                                              |                  |                                 |                                                  |                                              |               | Recent content (0)                           | + |
| Recents             | See all            |                                                              |                  |                                 |                                                  |                                              |               |                                              |   |
| Accept/ E           | lectine Award Agre |                                                              | Aut              | horize Representative           |                                                  |                                              |               |                                              |   |
| TAN-09107           |                    |                                                              |                  |                                 |                                                  |                                              |               |                                              |   |
| A                   | and American       |                                                              | Â                | ccept / Decline Award Agreement |                                                  |                                              |               |                                              |   |
| DAW68135            | ided /w/ard        |                                                              |                  | 0649187                         |                                                  |                                              |               | Participants (5)                             |   |
|                     |                    |                                                              |                  |                                 |                                                  |                                              | (4)           |                                              |   |
| Annual Pr<br>c tate | ogrammatic Desk I  |                                                              |                  |                                 |                                                  |                                              |               | Niki Falato<br>Organization Administrator    |   |
| 0.000               |                    |                                                              |                  |                                 |                                                  |                                              |               |                                              |   |
| Accept/ E           | lectine Award Agre |                                                              | Cancel           |                                 |                                                  |                                              | Decine Accept | NK4 Falato                                   |   |
| FAW-20063           |                    |                                                              |                  |                                 |                                                  |                                              |               | Crancewal dedministrator                     |   |
|                     |                    |                                                              |                  |                                 |                                                  |                                              |               |                                              | _ |

You can choose to Accept or Decline the award.

#### If you do not wish to accept the award:

4) Select the **Decline** button to proceed.

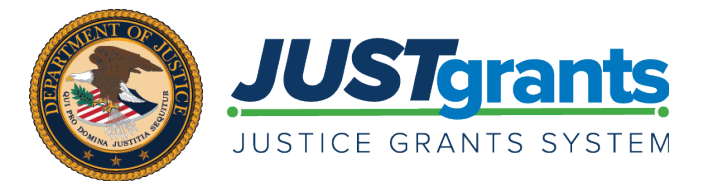

Version **1.3** August **10**, 2021